# ılıılıı cısco

# Radware Customer Onboarding and License Generation Last Updated: 03/10/17

Radware Virtual DefensePro and Radware APSolute Vision VA require licenses.

In order to obtain these licenses, it will be necessary to register on the Radware portal, using the products' serial numbers which you will receive from Radware. The serial number and/or license notifications will be sent to the email address provided during registration/ordering.

Once you have received the serial number information, please register as a customer on the Radware portal.

### Registering to the Radware.com Customer Portal

To register to the Radware portal, please visit: https://portals.radware.com/login.aspx

1. Go to <u>www.radware.com</u> and click My Account at the upper-right corner of the window:

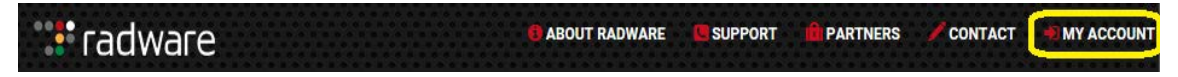

2. In the Create Your Account section, click the online form link located in the Radware Customer topic:

| Welcome to Radware                                                              |                                                                                                    |
|---------------------------------------------------------------------------------|----------------------------------------------------------------------------------------------------|
| Access Your Account                                                             | Create Your Account                                                                                                    |
| Existing Radware channel partners and customers please sign in here             | New User? You will need to create an account to complete your request.                                                                                                    |
| User name:                                                                      | Radware Customers. To create your Radware username and password, please<br>complete the <u>contine torm</u> Make sure to include the existing MAC address and<br>serial number of your Radware device.                                                                                                    |
| Password:<br>Log on                                                             | Radware Partners - The Radware partner portal is accessible to Radware<br>certified partners only. If your company is a member of the Radware partner<br>program and you do not yet have access to the partner portal please complete<br>the <u>online form</u> to get your partner account approved and set up.    |
| Eorgotten password<br>For other login issues please contact support@radware.com | Radware Technology Partners - The Radware partner portal is accessible to<br>Radware certified partners only. If your company is a technology partner and you<br>do not yet have access to the technology partner portal please complete the<br><u>online form</u> to get your partner account approved and set up. |
|                                                                                 | If you are not a Radware channel partner and would like to become one, please<br>fill in the following form and a Radware representative will contact you.                                                                                                    |

3. Complete the **User Information** form.

#### Note:

- Serial Number The serial number is on the email you received from Radware. Contact <u>Radware</u> <u>Technical Support</u> if you lost the serial number.
- Email A valid email address must be used in order to validate the registration information.
- Login (Username) The length is 2 to 10 characters.
- Password The length is 6-30 characters.

| Customer Registration Form                                                                                                    |                                                                                                    |  |  |  |
|----------------------------------------------------------------------------------------------------|----------------------------------------------------------------------------------------------------|--|--|--|
| The Radware Customer Central Por<br>If you are a Radware customer and<br>in the form below to get your portal<br>Note: Customer registration require<br>Please enter MAC in the following f<br>or other characters. | tal is available for Radware customers only.<br>do not have access to the customer portal, please fill<br>account approved and set up.<br>is entering product Serial Number / Mac Address.<br>ormat 0003B2024000 with capital letters, no spaces |  |  |  |
| Product Information                                                                                                    |                                                                                                    |  |  |  |
| Mac Address or Serial<br>Number: *                                                                                                    |                                                                                                    |  |  |  |
| Customer Information                                                                                                    |                                                                                                    |  |  |  |
| Company Name: *                                                                                                    |                                                                                                    |  |  |  |
| First Name: *                                                                                                    |                                                                                                    |  |  |  |
| Last Name: *                                                                                                    |                                                                                                    |  |  |  |
| Job Function: *                                                                                                    |                                                                                                    |  |  |  |
| Address: *                                                                                                    |                                                                                                    |  |  |  |
| City: *                                                                                                    |                                                                                                    |  |  |  |
| Zip Code / Postal Code:                                                                                                    |                                                                                                    |  |  |  |
| Country: *                                                                                                    | (eslast souster)                                                                                                    |  |  |  |
| Phone: *                                                                                                    | +                                                                                                    |  |  |  |
| Fax:                                                                                                    | +                                                                                                    |  |  |  |
| Email: *                                                                                                    |                                                                                                    |  |  |  |
| Login Information                                                                                                    |                                                                                                    |  |  |  |
| Login (Between 2-10<br>characters): *                                                                                                    |                                                                                                    |  |  |  |
| Password (Between 6-30<br>characters): *                                                                                                    | Password strength:                                                                                                    |  |  |  |
| Retype Password: *                                                                                                    |                                                                                                    |  |  |  |
| CAPTCHA verification: *                                                                                                    | Enter security code:<br>295349<br>Submit                                                                                                    |  |  |  |

- 4. Click Submit:
  - a. A configuration message is displayed:

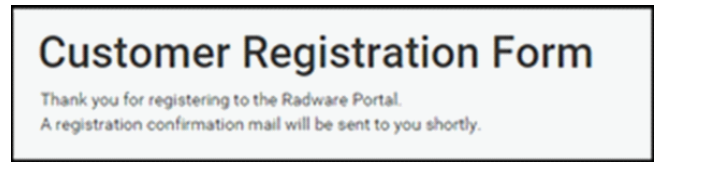

b. A registration confirmation email is received:

| Dear John Smith, Thank you for registering at our site. Please click the link below to complete your registration | on for username |
|----------------------------------------------------------------------------------------------------|-----------------|
| John Smith :                                                                                                    |                 |
| https://portals.radware.com/Not-Logged-In/Email-Confirmation.aspx?userguid=e0687ac2-5bef-4f3f-bd25-               |                 |
| e5dd202ac447&hash=8ff51498e37f73bdb493b982f4fc981f2029a877ef4ac08bc4d420f1584a8bb9                                |                 |
| Regards, Radware                                                                                                  |                 |

- 5. Click the link in the email to confirm and complete the registration.
- 6. The account is now approved. You will be notified by email that the account is approved and can be used.

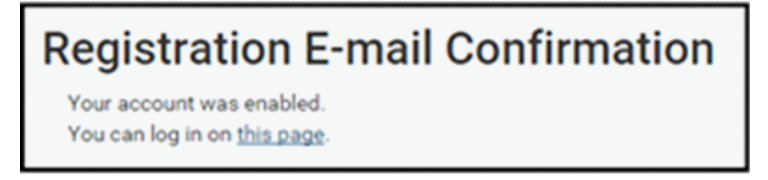

## Log In to Radware.com Customer Portal

1. Go to www.radware.com and click My Account at the upper-right corner of the window:

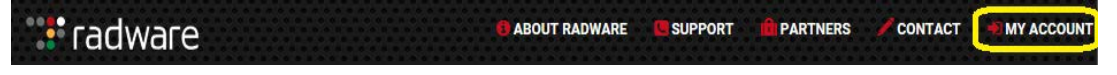

2. In the Access Your Account section, enter your Radware credentials, then click Log on:

| Welcome t                     | o Radware                                                  |                                                                                                    |
|-------------------------------|------------------------------------------------------------|----------------------------------------------------------------------------------------------------|
| Access Your Account           |                                                            | Create Your Account                                                                                                    |
| Existing Radware channel p    | artners and customers please sign in here                  | New User? You will need to create an account to complete your request.                                                                                                    |
| User name:<br>Password:       |                                                            | Radware Customers - To create your Radware username and password, please<br>complete the <u>online form</u> . Make sure to include the existing MAC address and serial<br>number of your Radware device.                                                                                                    |
|                               | Log on Stay logged in on this computer                     | Radware Partners - The Radware partner portal is accessible to Radware certified<br>partners only. If your company is a member of the Radware partner program and<br>you do not yet have access to the partner portal please complete the <u>online form</u> to<br>get your partner account approved and set up.    |
| For other login issues please | Eorgotten password<br>a contact <u>support@radware.com</u> | Radware Technology Partners - The Radware partner portal is accessible to<br>Radware certified partners only. If your company is a technology partner and you do<br>not yet have access to the technology partner portal please complete the <u>online</u><br>form to get your partner account approved and set up. |

3. Once logged in, click **Tools**.

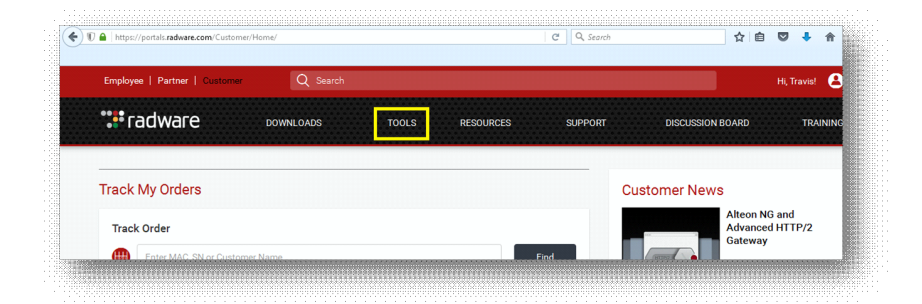

4. Click on Virtual Appliance License Generator.

| ardware Appliance License (        | Generator Virtual Appli | ance License Generator | Password Generator | Security Updates | HW Diagnostic Tool | WAF Security Updates |
|------------------------------------|-------------------------|------------------------|--------------------|------------------|--------------------|----------------------|
|                                    |                         |                        |                    |                  |                    |                      |
| Hanna & Tanla & Maturi Applicant I | Linear Commenter        |                        |                    |                  |                    |                      |
| Home > Tools > Virtual Appliance ι | License Generator       | nse Gener              | ator               |                  |                    |                      |
| Home > Tools > Virtual Appliance I | iance Lice              | nse Gener              | ator               |                  |                    |                      |

5. Click on the + sign to expand the asset.

| Home > Tools > Virtual Appliance License Generat | License G                                            | enerator            |          |               |          |
|--------------------------------------------------|------------------------------------------------------|---------------------|----------|---------------|----------|
|                                                  | Election of                                          | cherator            |          |               |          |
| earch My Products: Enter MA                      | C, SN or IP address                                  | Enter customer name | Select P | roduct 💌      | Search 📀 |
| Owner                                            | Product Name                                         | Product Line        | Mac      | Serial Number | Support  |
| ACME CORPORATION                                 | Virtual DefensePro<br>10000 Behavioral<br>Protection | Virtual DefensePro  |          |               | Active   |

6. Click on **Generate License** to generate the Virtual DefensePro and/or the APSolute Vision license key information.

| Owner              | Product Name                                         | Product Line            | Mac               | Serial Number | Suppor          |
|--------------------|------------------------------------------------------|-------------------------|-------------------|---------------|-----------------|
| ACME CORPORATION   | Virtual DefensePro<br>10000 Behavioral<br>Protection | Virtual DefensePro      |                   | ,             | Active          |
| Configuration Info |                                                      |                         |                   |               |                 |
| Part Number        | Description                                          |                         |                   |               |                 |
| 19060080           | Virtual DefensePro 1000                              | 0 Behavioral Protection |                   |               |                 |
| Generated Licenses |                                                      |                         |                   |               |                 |
| Feature            | License                                              |                         | Generated on      |               |                 |
| No Data Available  | No Data Available                                    |                         | No Data Available |               | enerate License |
|                    |                                                      |                         |                   |               |                 |

7. The Software License Generator screen is displayed. Please leave this screen available, as we will return to it later, in Step 1 of the **Generating Your Licenses via the Radware Portal** section, after gathering the required information in order to generate the license(s).

| nter MAC/IP Address below, click Gen           | erate to get th | e license          |
|------------------------------------------------|-----------------|--------------------|
|                                                | <b>y</b>        |                    |
| Use one of the following conventions:          |                 |                    |
| MAC : 001122AABBCC, 00:11:22:AA:BB:CC or 00-11 | -22-AA-BB-CC    |                    |
| IPv4 : 192.168.0.1                             |                 |                    |
| IPv6 : 2001:0db8:85a3:0000:0000:8a2e:0370:7334 |                 |                    |
|                                                |                 | One and the second |

### Obtaining the IP Address for the Radware Virtual DefensePro License

**Note:** We will return to the Radware portal once we obtain the Management IP address for the Virtual DefensePro instance and the MAC address of the Vision server. These two details will serve as key on the Radware portal to generate the applications' individual licenses. For clustered vDP deployments, you will need to generate a license per vDP instance.

1. Log in to your Firepower device. Under the **Logical Devices** menu, edit the Logical Device you will use with Virtual DefensePro.

|                   |                                 |             |                       |                                                                      |                                               |          | Add Device       |
|-------------------|---------------------------------|-------------|-----------------------|----------------------------------------------------------------------|-----------------------------------------------|----------|------------------|
| ISA 🤇             | Standalone S                    | itatus: ok  |                       |                                                                      |                                               |          | <b>Fi </b> 2.3   |
| Security Module   | Application                     | Version     | Management IP         | Gateway                                                              | Management Port                               | Status   |                  |
| Security Module 1 | ASA                             | 9.5.1.110   | 10.10.10.20           | 10.10.10.1                                                           | Ethernet1/8                                   | 🛞 online | Ernstand Private |
| Data Interfa      | ces: Ethernet1/:<br>Ethernet1/: | Ethernet1/2 | Clust<br>Mana<br>Mana | er Operational Status : not<br>gement URL : http<br>gement IP : 10.1 | t-applicable<br>ps://10.10.10.20/<br>10.10.20 |          |                  |
|                   |                                 |             |                       |                                                                      |                                               |          |                  |
|                   |                                 |             |                       |                                                                      |                                               | CI       | ick on Edit      |

2. Click the vDP icon shown in **Decorators**. Assign a vDP Management IP and take note of the IP address.

| pvisioning - ASA_VDP                                                                                                    | Radware: Virtual DefensePro - Configuration                                                                                                    | System     Tools     Piep     aumini       (P) X     Save     Cancel |
|----------------------------------------------------------------------------------------------------|----------------------------------------------------------------------------------------------------|----------------------------------------------------------------------|
| Indiatone   Cisco: Adaptive Security Appliance   9.5.1.130                                                                                 | Veneral Information     Security Module-1       Management Interface:     Ebernet1/8       DEFALT     Address Type:       IPv4       Management IP:     10.10.10.21       Network Gateway:     10.10.10.11       Data Ports:     Ebernet1/1       Ebernet1/3 | 2: Management<br>Interface config<br>for vDP                         |
| Security Module Application Version<br>Security Module 1 ASA 9.5.1.110<br>Posts<br>Data Inforfaces: Ethernet1/1 Ethernet1/2<br>Ethernet1/3 | OK Cance                                                                                                    | Status                                                               |

**Note:** To verify the IP address, you can also issue the following command at the CLI of the Virtual DefensePro: net ip-interface.

#### Obtaining the MAC Address for the APSolute Vision License

- 1. Load the APSolute Vision VA into your virtual environment (KVM or VMware).
- 2. Once the VA is loaded, go to the console to configure the APSolute Vision Management IP through the text based wizard. You will need to log in with the default username and password (radware/radware).
- 3. Browse to https://<visionIP> in order to log in to the Vision UI. Capture the APSolute Vision MAC address listed on the login page. Enter the username and password again.

|         |                    |                                    | ::• radware     |
|---------|--------------------|------------------------------------|-----------------|
|         | APSolute Visio     | n Login                            | <b>(</b>        |
|         | User Name:         | radware                            |                 |
|         | Password:          | •••••                              |                 |
|         | MACAddress:        | 00:0C:29:17:D6:BA                  |                 |
|         | License String:    |                                    |                 |
| 1 The i | nstallation does n | ot have an activation license. Ple | ase provide it. |
|         |                    |                                    | Login           |

4. The APSolute Vision MAC address can also be obtained through the CLI, by logging into the console. It will be in the G1 interface.

| r                                                                                        |                                                                                                    |
|------------------------------------------------------------------------------------------|----------------------------------------------------------------------------------------------------|
| Last login: Tue Jan 12 (                                                                 | 90:23:53 on tty1                                                                                                    |
| APSolute Vision 3.30.00<br>AVR version: avr-2.1.1-:<br>DPM version: 3.30.9               | (build 1170) - Aug 03 2015, 14:39<br>1.×86_64                                                                                                    |
| MAC Address of Port G3:<br>MAC Address of Port G2:<br>MAC Address of Port G1:            | 00:0C:29:FF:8F:BE<br>00:0C:29:FF:8F:AA<br>00:0C:29:FF:8F:B4                                                                                                    |
| exit<br>help<br>history<br>net<br>ping<br>reboot<br>shutdown<br>system<br>igrep<br>imore | Logs out of the device.<br>Displays help.<br>Displays command history.<br>Network configuration.<br>Ping a host<br>Reboots the device.<br>Shuts down the device.<br>System parameters.<br>Selects lines matching a pattern.<br>Paginates output. |
| CAPSOLUTE-VISION 1\$ _                                                                   |                                                                                                    |

Note: If you have forgotten the mangement IP address, you can issue the following command at the CLI: net ip get.

#### Generating Your Licenses via the Radware Portal

1. You can now return to the **Software License Generator** screen on the Radware portal. Enter the IP address for Virtual DefensePro and click **Generate License**.

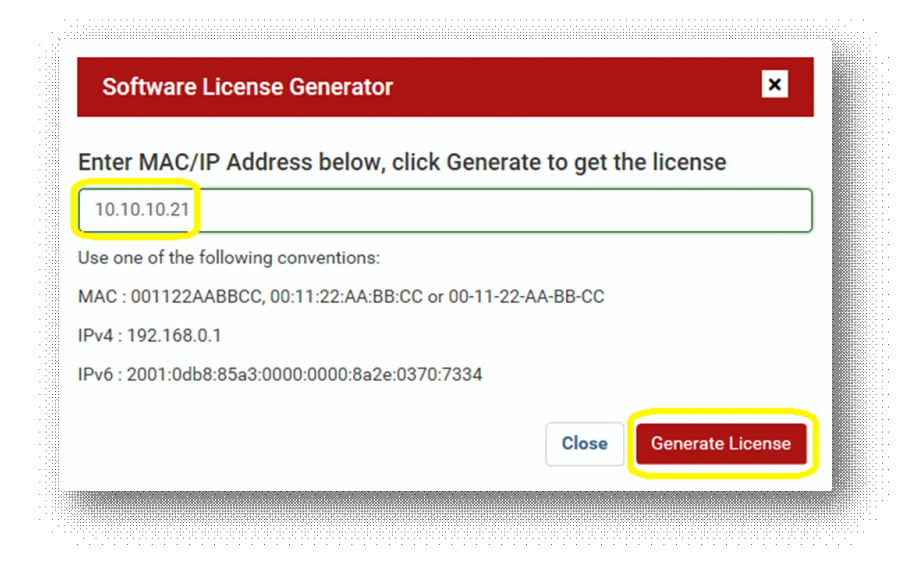

2. The generated license will look something like the following:

Throughput: 10Gbps-XvlkjKwg

- Similarly, use the appropriate APSolute vision asset, and repeat steps 4-6 from the Login to Radware.com Customer Portal section at the beginning of this document. Once in the Vision asset Virtual Appliance License Generator screen, input the APSolute Vision MAC address and click Generate License.
- 4. Two licenses will be generated. They will look something like the following:

Application: vision-activation-7cF6Cc0f Feature: vision-security-reporter-ABVgDxbU

### Adding the Licenses to Virtual DefensePro and to APSolute Vision VA

#### Adding the Virtual DefensePro License

The Virtual DefensePro license must be added using the vDP console on DefensePro.

- 1. Connect to the vDP console.
- 2. To set the license:

DefensePro# system license throughput set <license-string>

For example:

DefensePro# system license throughput set 10Gps-Xv1kjkwg

3. To view the license:

DefensePro# system license throughput get

#### Adding the APSolute Vision Licenses

1. Browse to https://<visionIP> and enter the **vision-activation** license into the box presented at the login screen. As with the CLI, the default user name and password is radware/radware.

2. Once logged in, click on the **License Management** menu item in the middle pane, then click the + icon on the right hand pane.

|                                                                                             |                                                                                                    | 10 | Item                               |
|---------------------------------------------------------------------------------------------|----------------------------------------------------------------------------------------------------|----|------------------------------------|
| General S                                                                                   | ettings                                                                                                    |    | APSolute Vision Activation License |
| Basic P<br>Connect<br>Alert Se<br>Monito<br>Server<br>Authent<br>Device<br>APSolu<br>Licens | arameters<br>ttivity<br>ettings<br>ring<br>Alarm<br>tication Protocols<br>Drivers<br>te Vision Reporter<br><b>e Management</b><br>ttings | R  |                                    |
| Defens<br>Advanc<br>Display                                                                 | ePipe Settings<br>ed                                                                                                    |    |                                    |

3. This will bring up an input box for the **vision-security-reporter** license. Enter the license string you generated and then click the **Submit** button.

#### Product Names and Cisco Part Numbers

| FPR-RVDP-30G       | Radware Virtual Defense Pro 30Gbps license for Firepower        |
|--------------------|-----------------------------------------------------------------|
| L-FPR-RVDP-30G=    | Radware Virtual Defense Pro 30Gbps license for Firepower        |
| FPR-RVDP-20G       | Radware Virtual Defense Pro 20Gbps license for Firepower        |
| L-FPR-RVDP-20G=    | Radware Virtual Defense Pro 20Gbps license for Firepower        |
| FPR-RVDP-10G       | Radware Virtual Defense Pro 10Gbps license for Firepower        |
| L-FPR-RVDP-10G=    | Radware Virtual Defense Pro 10Gbps license for Firepower        |
| CON-RVDP-30G-1Y    | 1 Year Support for RDWR Virtual Defense Pro 30Gbps              |
| CON-RVDP-20G-1Y    | 1 Year Support for RDWR Virtual Defense Pro 20Gbps              |
| CON-RVDP-10G-1Y    | 1 Year Support for RDWR Virtual Defense Pro 10Gbps              |
| L-RDWR-APV-VA=     | Radware Manager Vision. Supports up to 10 Virtual instances     |
| L-RDWR-APV-RTU6=   | Radware Manager Vision Right to Use (RTU) 60 Virtual instances  |
| L-RDWR-APV-RTU200= | Radware Manager Vision Right to Use (RTU) 200 Virtual Instances |
| L-RDWR-REPOSITORY= | Radware Security Event Repository Access – Software Option      |

### Radware Support Phone and Email Access

If you have any questions about this process, please review the provided documentation or contact Radware Customer Support.

Currently, there are two ways to open a ticket with the Radware Technical Assistance Center (TAC):

- By email: <a href="mailto:support@radware.com">support@radware.com</a>
- By phone:

- · International TAC: +972 3 7668686
- America TAC: +1 877 236-9807

The Radware Support Home Page offers several troubleshooting tools so it is recommended to visit this page before contacting Radware TAC. Your Request for support (either by mail or phone) will be assigned to a Radware TAC engineer within 24 hours.

Radware TAC is available 24x7, 365 days, for every customer with a valid Support Program.

For a complete listing of Radware contacts, please visit: www.radware.com/Support

Please reference the Cisco SO# related to this order when contacting Radware Customer Support.

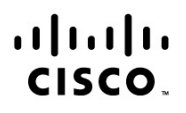

Americas Headquarters Cisco Systems, Inc. San Jose, CA Asia Pacific Headquarters Cisco Systems (USA) Pte. Ltd. Singapore Europe Headquarters Cisco Systems International BV Amsterdam, The Netherlands

Cisco has more than 200 offices worldwide. Addresses, phone numbers, and fax numbers are listed on the Cisco Website at www.cisco.com/go/offices.

Cisco and the Cisco logo are trademarks or registered trademarks of Cisco and/or its affiliates in the U.S. and other countries. To view a list of Cisco trademarks, go to this URL: www.cisco.com/go/trademarks. Third party trademarks mentioned are the property of their respective owners. The use of the word partner does not imply a partnership relationship between Cisco and any other company. (1110R)

Printed in USA